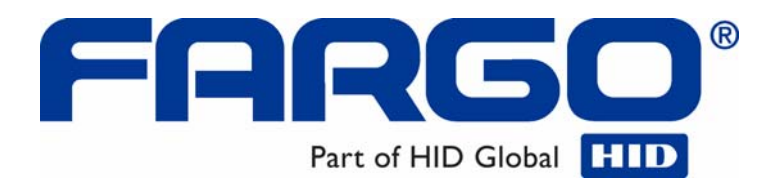

# HDP5000 CUPS Driver User Guide

# Linux & MAC OS

© 2009 HID Global Corporation. All rights reserved. Document Number L001389 Rev.1.1

Fargo HDP5000 CUPS Driver User Guide for Linux and MAC

HDP5000 CUPS User Guide Linux & Mac OS User Guide (Rev 1.1), property of HID/Fargo Electronics, Incorporated

© 2009 HID Global Corporation. All rights reserved.

Exclusive permission is granted to authorized resellers of HID Global products to reproduce and distribute this copyrighted document to authorized HID Global customers, who have signed a "no disclosure agreement" regarding the restricted, proprietary use of said document.

The revision number for this document will be updated to reflect changes, corrections, updates and enhancements to this document.

| Revision Control Number | Date         | Document Title                                                                                  |
|-------------------------|--------------|-------------------------------------------------------------------------------------------------|
| Revision 1.1            | October 2009 | HDP5000 CUPS User Guide Linux & Mac OS                                                          |
|                         |              | Added webpage link for driver setup<br>Updated driver install instruction<br>MAC Ethernet setup |
| Revision 1.0            | August 2009  | HDP5000 CUPS User Guide Linux & Mac OS                                                          |

These reference documents were thoroughly reviewed to provide HID Global with professional and international standards, requirements, guidelines and models for our technical, training and user documentation. At all times, the Copyright Protection Notice for each document was adhered to within our HID Global documentation process. This reference to other documents does not imply that HID Global is an ISO-certified company at this time.

ANSI/ISO/ASQ Q9001-2000 American National Standard, (sub-title) Quality Management Systems - Requirements (published by the American Society of Quality, Quality Press, P.O. Box 3005, Milwaukee, Wisconsin 53201-3005)

The ASQ ISO 9000:2000 Handbook (editors, Charles A. Cianfrani, Joseph J. Tsiakals and John E. West; Second Edition; published by the American Society of Quality, Quality Press, 600 N. Plankinton Avenue, Milwaukee, Wisconsin 53203)

Juran's Quality Handbook (editors, Joseph M. Juran and A. Blanton Godfrey; Fifth Edition, McGraw-Hill)

Any questions regarding changes, corrections, updates or enhancements to this document should be forwarded to:

Fargo Electronics, Incorporated Support Services 6533 Flying Cloud Drive Eden Prairie, MN 55344 (USA) (866)607-7339 Ext #6 FAX: (952) 946-8492 www.hidglobal.com

#### Table of Contents

| Supported Distributions CUPS                           | 5  |
|--------------------------------------------------------|----|
| Installation Procedure for the CUPS Driver on Linux OS | 6  |
| Installation Procedure for MAC OS X Driver             | 7  |
| HID/Fargo Printer Driver Setup                         | 11 |
| Selecting the Card Size                                | 11 |
| Selecting the Supported Ribbon Types                   | 12 |
| Selecting the Disable Printing Option                  | 13 |
| Selecting the Print Both Sides Option                  | 13 |
| Selecting the Split 1 set of Ribbon Panels Options     | 13 |
| Using the Image Color Capabilities                     | 14 |
| Selecting the Color Matching Options                   | 14 |
| Selecting Resin Dither:                                | 15 |
| Following the Dye-Sub Intensity Procedure              | 15 |
| Following the Resin Heat Front Procedure               | 16 |
| Following the Resin Heat Back Procedure                | 16 |
| Image Transfer Options                                 | 17 |
| Selecting the Horizontal Option                        | 17 |
| Selecting the Vertical Option                          | 17 |
| Transfer Temperature                                   | 18 |
| Transfer Dwell Time                                    | 18 |
| K-Panel Options                                        | 19 |
| Selecting the Front K-Panel Area                       | 19 |
| Selecting the Back K-Panel Options                     | 19 |
| Selecting the K-Panel Only Front Options               | 20 |
| Selecting the K-Panel Only Back Options                | 20 |
| Lamination Options                                     | 21 |
| Lamination Position and Speed:                         | 21 |
| Lamination Side:                                       | 21 |
| Lamination Film Types Per Cartridge                    | 22 |
| Lamination Transfer Temperatures per Cartridge         | 23 |
| Setting the Encoding Options                           | 24 |
| Setting the Company Mode                               | 24 |
| Setting the Coercivity                                 | 25 |
| Sending ISO Magnetic Encoding Information              | 20 |
| Sending DAW Magnetic Encoding Information              | 27 |
| Sending KAW Magnetic Encoding Information              | 27 |
| Reviewing the ASCII Code and Character Table           | 27 |
| Reviewing the ASCH Code and Character Table            | 20 |
| Using the Command Line Option Setup for CUPS           | 29 |
| Adding a USB Printer                                   | 29 |
| Example output from lshal                              | 30 |
| Adding a Network Printer                               | 31 |
| Determining the Printer IP Address                     | 32 |
| Probing for Fargo Network Printers on the Network      | 33 |
| Reviewing the File Listing                             | 33 |
| Printing a Sample Card                                 | 34 |
| Entering the Print Only Command                        | 34 |
| Entering the Print with Mag Encoding Command           | 34 |
| Managing Printer from the Cups Web Interface.          | 34 |
| Printer-Specific Options                               | 34 |

| Setting Printer Options                            | 35 |
|----------------------------------------------------|----|
| Canceling Print jobs from Command Line             | 35 |
| General Printing Options for CUPS                  | 35 |
| Ethernet Installation Procedure for the MAC Driver | 36 |
| Printer Maintenance Options for Linux and Mac      | 40 |
| Performing a Ribbon Sensor Calibration             | 40 |
| Performing a Film Sensor Calibration               | 41 |
| Performing a Lamination Sensor Calibration         | 42 |
| Cleaning the Printer                               | 43 |
| Printing a Test Card                               | 44 |

# **Supported Distributions CUPS**

The **Common Unix Printing System** (**CUPS**), a modular printing system for Unix-like computer operating systems, allows a computer to act as a print server. A computer running CUPS is a host that can accept print jobs from client computers, process them, and send them to the appropriate printer.

Linux 32-bit - Ubuntu 7.10, Fedora Core 7 & 8, Red Hat Enterprise 5, openSuse 10.3, NovelSuse 9.

MAC OS X Version 10.4 -10.5

| File structure           |                       |
|--------------------------|-----------------------|
| CUPS service name & path | /etc/init.d/cupsys    |
| CUPS PPD model path      | /usr/share/ppd/custom |
| CUPS filter path         | /usr/lib/cups/filter  |
| CUPS config path         | /etc/cups             |
| LOG directory            | /var/log              |

# Installation Procedure for the CUPS Driver on Linux OS

Note: On some Linux Distributions, it may be necessary to disable SELinux (security enhanced Linux) capabilities in order to install or use the CUPS Driver.

Refer to the SELinux web site at: <u>www.nsa.gov/selinux/</u> or the documentation for your specific distribution for more information.

| Step | Procedure                                                                                                    |
|------|----------------------------------------------------------------------------------------------------|
| 1    | Unpack the driver tar-ball by running the following command as root from the directory the file was downloaded to:                                      |
|      | # tar -xzvPf fargoHDP5000-1.0.0.4-1.tgz                                                                                                    |
|      | ( <b>Note</b> : If an existing driver was already present on the system, it may be necessary to restart CUPS to allow the file changes to take effect.) |

# Installation Procedure for MAC OS X Driver

- Download the Mac Printer Driver from <u>www.fargosupport.com</u> to the desktop. (This will be in Zip format)
- Unzip the folder
- Double-click on the HDP5000V1.0.0.4 PKG folder to start the installation

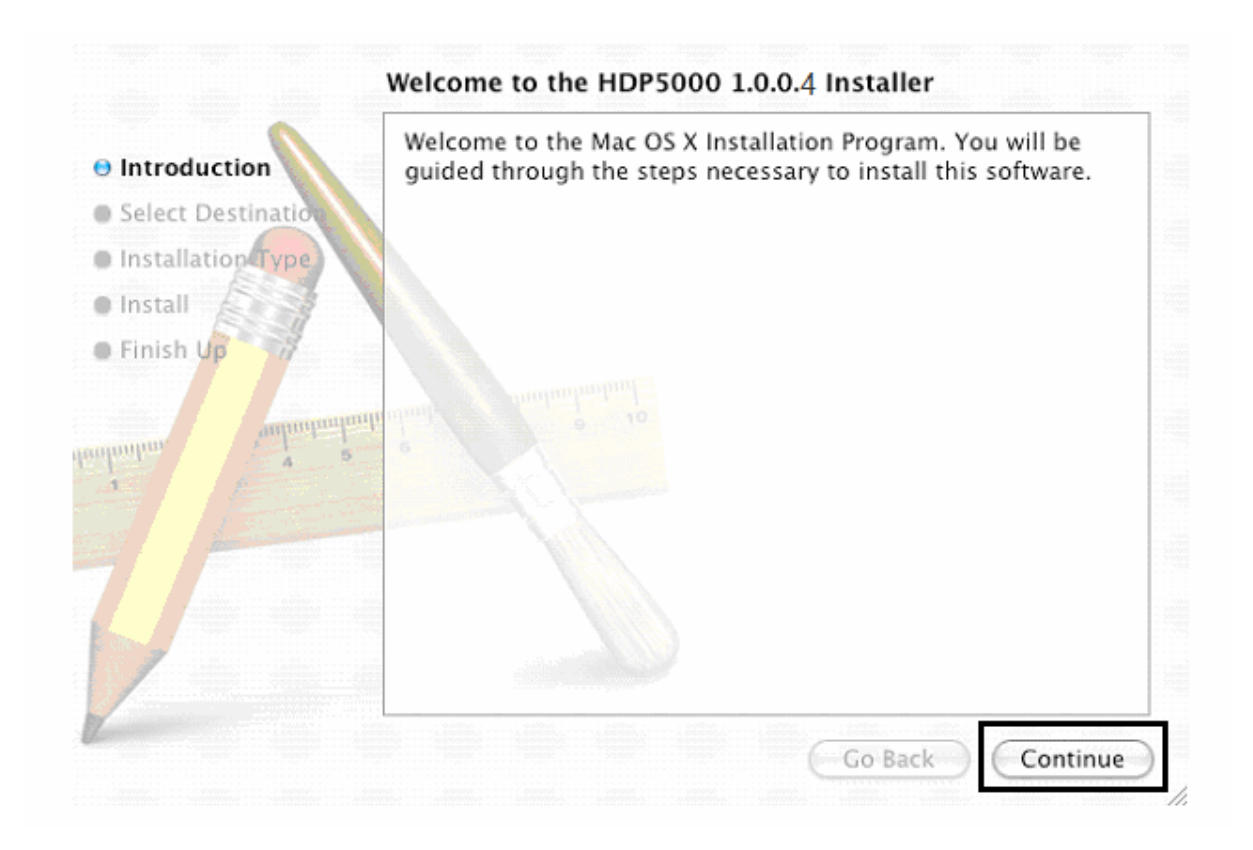

|                                                                                    | Select a Destination                                                   |  |  |
|------------------------------------------------------------------------------------|------------------------------------------------------------------------|--|--|
| Introduction                                                                       | Select a destination volume to install the HDP5000 1.0.0. 4 software.  |  |  |
| <ul> <li>Select Destination</li> <li>Installation Type</li> <li>Install</li> </ul> |                                                                        |  |  |
| • Finish Up                                                                        | Macintosh HD Backup 10.4<br>27.8GB (8.6GB Free) 27.6GB (11.8GB Free)   |  |  |
|                                                                                    | You have chosen to install this software on the volume "Macintosh HD." |  |  |
|                                                                                    | Go Back Continue                                                       |  |  |

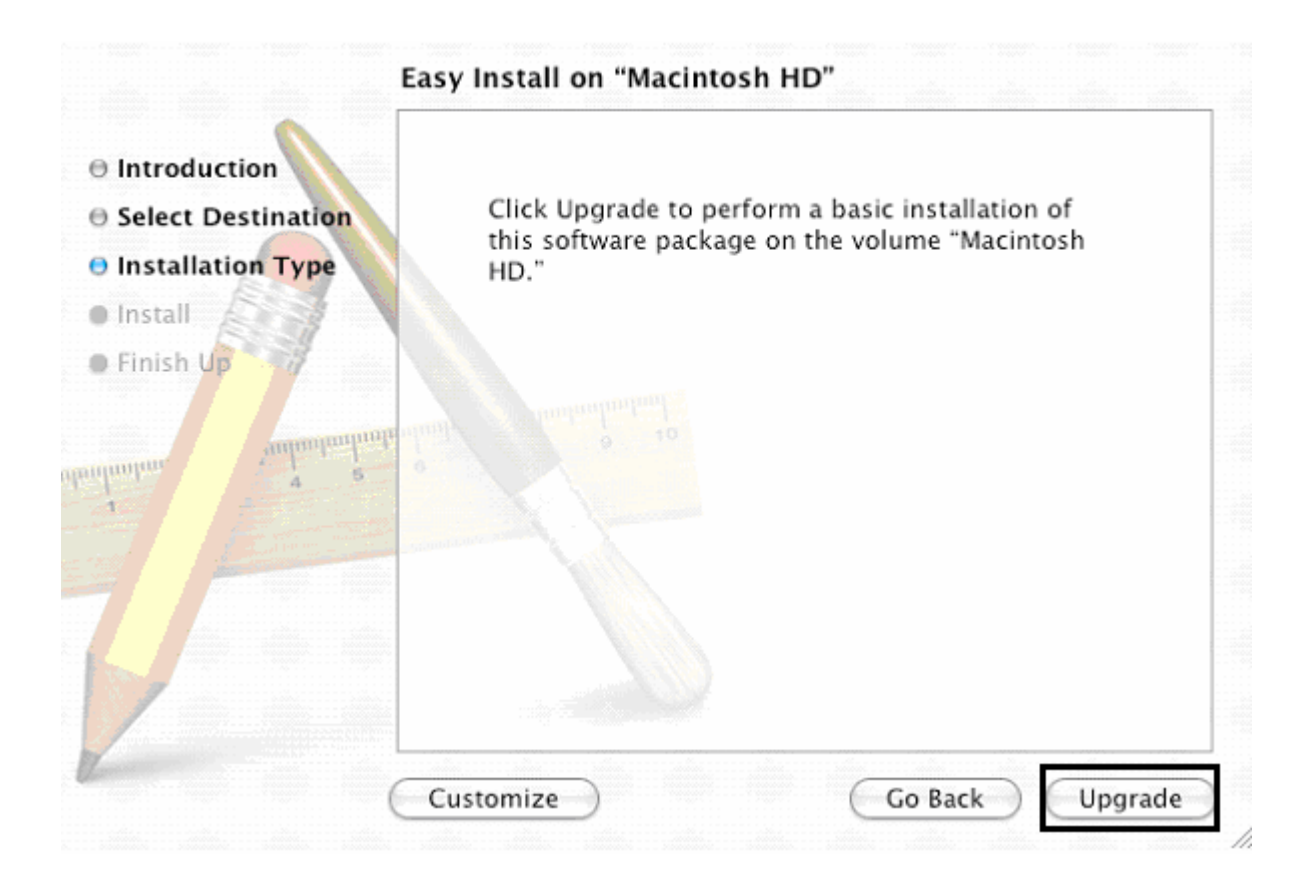

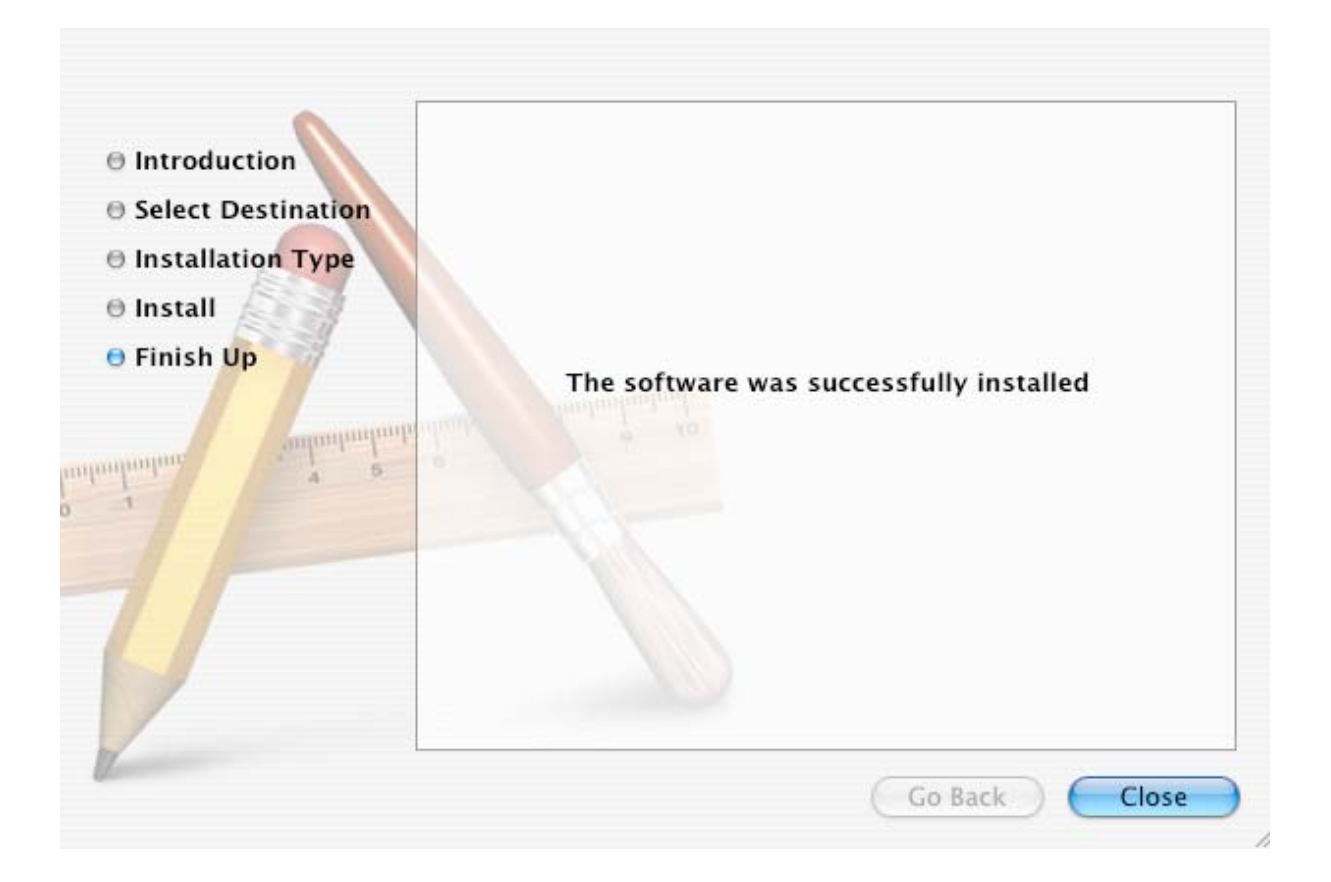

# **HID/Fargo Printer Driver Setup**

Once the CUPS and MAC driver are installed the printer options are setup as shown below.

Go to webpage http://localhost:631

In order to access the Set Printer Driver options shown below.

(NOTE: Click here for Ethernet setup. <u>Ethernet Installation Procedure for the MAC</u> <u>Driver</u>)

#### Selecting the Card Size

#### Card Options available include the Card Size only

Card Type, Orientation and Copies options are not supported. These options are supported in the application used to print.

| Command Line Usage | CUPS option          | Description                                                                                |
|--------------------|----------------------|--------------------------------------------------------------------------------------------|
| PageSize = CR80    | Media Size =<br>CR80 | Sets the Page Size for the print<br>job to CR-80 (3.375"L x 2.125"W<br>/ 85.6mmL x 54mmW). |

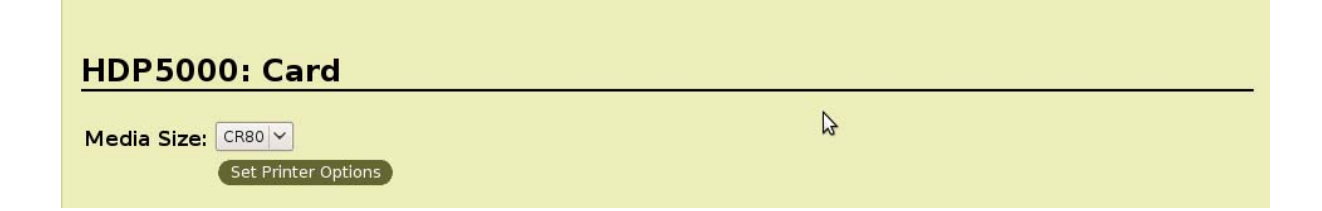

## Selecting the Supported Ribbon Types

| Command Line Usage    | CUPS option                    | Description                                                                         |
|-----------------------|--------------------------------|-------------------------------------------------------------------------------------|
| Ribbon = YMC          | Ribbon Type =<br>YMC           | Sets the Ribbon type for the print job to YMC – Full Color                          |
| Ribbon = YMCK         | Ribbon Type =<br>YMCK          | Sets the Ribbon type for the print<br>job to YMCK – Full Color/ Resin<br>Black.     |
| Ribbon = YMCKK        | Ribbon Type =<br>YMCKK         | Sets the Ribbon type for the print<br>job to YMCKK – Full Color/Two<br>Resin Black. |
| Ribbon = YMCKH        | Ribbon Type =<br>YMCKH         | Sets the ribbon type for the print job to YMCKH – Heat seal.                        |
| Ribbon = K            | Ribbon Type = K                | Sets the Ribbon type for the print job to Premium Resin.                            |
| Ribbon = PremiumResin | Ribbon Type =<br>Premium Resin | Sets the Ribbon type for the print job to Premium Resin.                            |

| HDP5000: Print Options             |                     |  |
|------------------------------------|---------------------|--|
| Ribbon Type:                       | ЧМСК <              |  |
| Film Type:                         | Clear               |  |
| Disable Printing (Feed Card Only): | ○ Yes ● No          |  |
| Print Both Sides:                  | ○ Yes ● No          |  |
| Split 1 Set of Ribbon Panels:      | ○ Yes ● No          |  |
|                                    | Set Printer Options |  |

#### Selecting the Disable Printing Option

| Command Line<br>Usage      | CUPS option               | Description                                                                                 |
|----------------------------|---------------------------|---------------------------------------------------------------------------------------------|
| DisablePrinting = True     | Disable Printing<br>= Yes | Select it to encode or re-encode cards to save time and avoid the use of printing supplies. |
| DisablePrinting =<br>False | Disable Printing<br>= No  | Select it to perform full printing and encoding operations.                                 |

#### Selecting the Print Both Sides Option

| Command Line<br>Usage  | CUPS option               | Description                                                                                                    |
|------------------------|---------------------------|----------------------------------------------------------------------------------------------------|
| PrintBothSides = True  | Print Both Sides<br>= Yes | If the Printer is equipped with a Flipper<br>Module, it will print the second page of a<br>print job on the back side of a card |
| PrintBothSides = False | Print Both Sides<br>= No  | If the print job has multiple pages, it will print on separate cards.                                                           |

#### Selecting the Split 1 set of Ribbon Panels Options

Requires PrintBothSides = True and the Print Back Side option must be set to one of the "Print Only" values

| Command Line Usage  | CUPS option                           | Description                                                                                                    |
|---------------------|---------------------------------------|----------------------------------------------------------------------------------------------------|
| SplitRibbon = True  | Split 1 set of Ribbon<br>Panels = Yes | Select this option to<br>automatically print full-color<br>on the front of a card and<br>resin black on the back of a<br>card. |
| SplitRibbon = False | Split 1 set of Ribbon<br>Panels = No  | Each side of the card will<br>use a full set of Ribbon<br>panels regardless of the<br>Ribbon configuration.                    |

## Using the Image Color Capabilities

#### HDP5000: Image Color Options

| Color Matching:          | System Color Management 🗸 |
|--------------------------|---------------------------|
| Color Model:             | RGB 🗸                     |
| Resin Dither:            | Optimize for Graphics 🗸   |
| Dye-Sub Intensity (YMC): | 0 🗸                       |
| Resin Heat Front (K):    | 0 🗸                       |
| Resin Heat Back (K):     | 0 🗸                       |
|                          | Set Printer Options       |

#### **Selecting the Color Matching Options**

| Command Line<br>Usage     | CUPS Option                                    | Description                                                                                                    |
|---------------------------|------------------------------------------------|----------------------------------------------------------------------------------------------------|
| ColorMatching =<br>System | Color Matching =<br>System Color<br>Management | This provides a closer match to the<br>RGB color specifications. ( <b>Note:</b> This<br>option shifts colors to a different color<br>model so the colors in the image will<br>more closely match how they appear<br>on the monitor.) |
| ColorMatching = None      | Color Matching =<br>None                       | Select <b>None</b> for print speed versus print color or for use of third party color matching software.                                                                                                    |

## **Selecting Resin Dither:**

Select the appropriate dither method according to the type of image to be printed. (**Note:** This option only affects those objects printed on the backside of a card with the resin black Panel of a YMCK or YMCKK Print Ribbon. This is only enabled when using at least one K panel and dual sided enabled, splitting one set of panels.)

| Command Line<br>Usage  | CUPS Option                                 | Description                     |
|------------------------|---------------------------------------------|---------------------------------|
| ResinDither = graphics | Resin Dither =<br>Optomized for<br>Graphics | This is a lower quality print.  |
| ResinDither = photo    | Resin Dither =<br>Optomized for Photos      | This is a higher quality print. |

#### Following the Dye-Sub Intensity Procedure

| Command Line<br>Usage            | CUPS option                 | Description                                                                                                    |
|----------------------------------|-----------------------------|----------------------------------------------------------------------------------------------------|
| DyeSubIntensity=0<br><-50 to 50> | Dye-Sub Intensity (YMC) = 0 | 1. Adjust the Dye-Sub Intensity value higher to use more heat when transferring dye-sub colors to the card. ( <b>Note:</b> This will produce a darker, more saturated image.) |
|                                  |                             | 2. Adjust the dye-sub Intensity value lower to use less heat when transferring dye-sub colors to the card. ( <b>Note:</b> This will produce a lighter print.)                 |

## Following the Resin Heat Front Procedure

| Command Line<br>Usage           | CUPS option              | Description                                                                                                    |
|---------------------------------|--------------------------|----------------------------------------------------------------------------------------------------|
| ResinHeatFront=0<br><-50 to 50> | Resin Heat Front (K) = 0 | <ol> <li>Adjust the Resin Heat Front<br/>value higher to use more heat<br/>to transfer resin to a card.</li> <li>Adjust the Resin Heat Front<br/>value lower to reduce the<br/>amount of heat (used to<br/>transfer resin to the card).</li> </ol> |

## Following the Resin Heat Back Procedure

| Command Line<br>Usage               | CUPS option             | Description                                                                                                    |
|-------------------------------------|-------------------------|----------------------------------------------------------------------------------------------------|
| ResinHeatBack =<br>0<br><-50 to 50> | Resin Heat Back (K) = 0 | <ol> <li>Adjust the Resin Heat Back value<br/>higher to use more heat and<br/>increase the transfer of resin to a<br/>card.</li> </ol>                 |
|                                     |                         | <ol> <li>Adjust the Resin Heat Back value<br/>lower to reduce the amount of heat<br/>used and reduce the transfer of<br/>resin to the card.</li> </ol> |

# **Image Transfer Options**

| HDP5000: Ima         | age Transfer Options |   |  |
|----------------------|----------------------|---|--|
|                      |                      |   |  |
| Vertical Offset:     | 0 ~                  |   |  |
| Horizontal Offset:   | 0 🗸                  |   |  |
| Transfer Heat:       | 175 🗸                | N |  |
| Transfer Dwell Time: | 2.0                  | 2 |  |
|                      | Set Printer Options  |   |  |
|                      |                      |   |  |

#### Selecting the Horizontal Option

Note: Over adjusting the Horizontal offset may result in ribbon breaking.

| Command Line Usage         | CUPS option           | Description                                                                                                    |
|----------------------------|-----------------------|----------------------------------------------------------------------------------------------------|
| HOffset=0<br><-100 to 100> | Horizontal Offset = 0 | Use the Horizontal adjustment to<br>move the image toward the card<br>output side of the Printer (if a<br>positive number is entered) and<br>toward the card input side of the<br>Printer (if a negative number is<br>entered). |

## **Selecting the Vertical Option**

| Command Line Usage         | CUPS option         | Description                                                                                                    |
|----------------------------|---------------------|----------------------------------------------------------------------------------------------------|
| VOffset=0<br><-100 to 100> | Vertival Offset = 0 | Use the Vertical adjustment to move<br>the image toward the front of the<br>Printer (if a positive number is<br>entered) and toward the rear of the<br>Printer (if a negative number is<br>entered). |

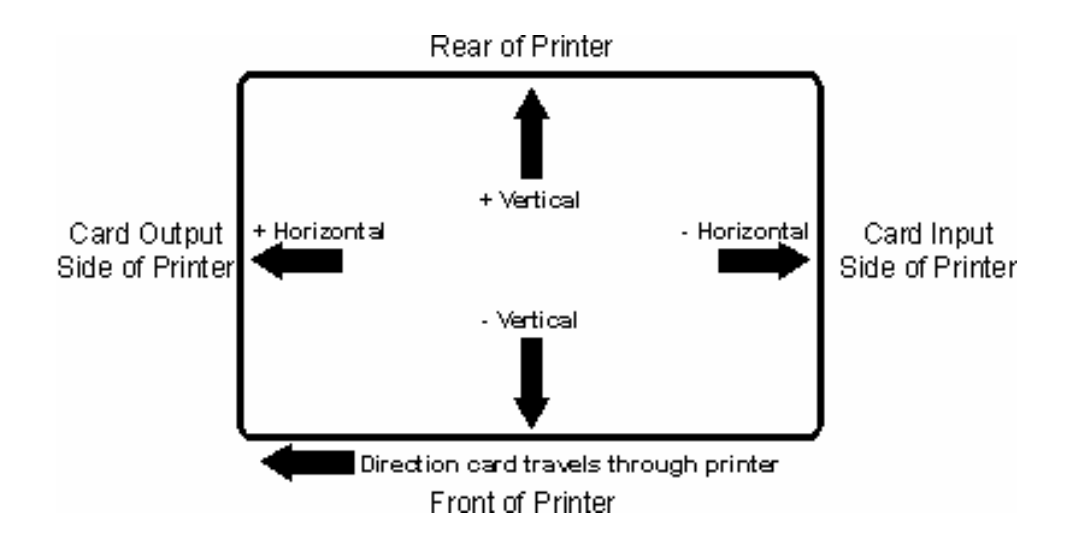

#### **Transfer Temperature**

| Command Line Usage              | CUPS option                       | Description                                                                                                    |
|---------------------------------|-----------------------------------|----------------------------------------------------------------------------------------------------|
| TransferHeat =0<br><150 to 190> | Transfer Heat = 0<br><150 to 190> | Transfer Temperature Sets<br>temperature for InTM transfer in<br>Celsius Lower<br>limit = 150.0 Celsius, Upper limit =<br>190.0 Celsius<br>• UltraCard III - Composite: Default<br>= 175.0 Celsius<br>• UltraCard- PVC: Default = 175.0<br>Celsius<br>• Custom: Default = 175.0 Celsius |

#### **Transfer Dwell Time**

| Command Line Usage              | CUPS option                         | Description                                                                                                    |
|---------------------------------|-------------------------------------|----------------------------------------------------------------------------------------------------|
| TransferDwell =20<br><10 to 30> | Transfer Dwell = 20<br><1.0 to 3.0> | Transfer Dwell Time Sets dwell time<br>for InTM transfer in seconds per<br>inch<br>Lower limit = 1.0 seconds per inch,<br>Upper limit = 3.0 seconds per inch<br>• UltraCard III - Composite: Default<br>= 2.0 seconds per inch<br>• UltraCard - PVC: Default = 2.0<br>seconds per inch |
|                                 |                                     | • <b>Custom:</b> Default = 2.0 seconds per inch                                                                                                    |

# **K-Panel Options**

| HDP5000: K-Panel Options     |  |  |
|------------------------------|--|--|
|                              |  |  |
| Front K-Panel Area: None     |  |  |
| Back K-Panel Area: None      |  |  |
| K-Panel Only Front: OYes  No |  |  |
| K-Panel Only Back: OYes 🖲 No |  |  |
| Set Printer Options          |  |  |

#### Selecting the Front K-Panel Area

| Command Line Usage         | CUPS option                       | Description                                                                                                    |
|----------------------------|-----------------------------------|----------------------------------------------------------------------------------------------------|
| KPanelAreaFront = None     | Front K-Panel Area =<br>None      | Select <b>None</b> to have any<br>graphics objects that are<br>black in color to be printed<br>using composite colors<br>(YMC)                                                |
| KPanelAreaFront = FullCard | Front K-Panel Area =<br>Full Card | Select <b>Full card</b> to print any<br>black graphic objects on the<br>card in resin. Note: If using a<br>YMCK Ribbon, Split 1 Set of<br>Ribbon Panels must be set<br>to No. |

## Selecting the Back K-Panel Options

| Command Line Usage        | CUPS Options                     | Description                                                                                                    |
|---------------------------|----------------------------------|----------------------------------------------------------------------------------------------------|
| KPanelAreaBack = None     | Back K-Panel Area =<br>None      | Select <b>None</b> to have any<br>graphics objects that are<br>black in color to be printed<br>using composite colors<br>(YMC)                                                                                                    |
| KPanelAreaBack = FullCard | Back K-Panel Area = Full<br>Card | Select <b>Full card</b> to print any<br>black graphic objects on the<br>card in resin. ( <b>Note:</b> If using<br>a YMCK Ribbon, Split 1 Set<br>of Ribbon Panels must be<br>set to <b>No</b> . It requires Print<br>Both Sides be set to <b>True</b> .) |

## Selecting the K-Panel Only Front Options

| Command Line Usage      | CUPS Options                | Description                                                                                                    |
|-------------------------|-----------------------------|----------------------------------------------------------------------------------------------------|
| KPanelOnlyFront = True  | K-Panel Only Front =<br>Yes | Select <b>K-Panel Only Front</b> if<br>printing resin black onto a<br>white background in order to<br>maximize the sharpness of<br>printed text and bar codes.                     |
| KPanelOnlyFront = False | K-Panel Only Front = No     | Select <b>K-Panel Only Front</b><br>to have all black printed with<br>the Yellow (Y), Magenta (M)<br>and Cyan (C) Ribbon panels<br>directly beneath the resin<br>black (K) panel.) |

## Selecting the K-Panel Only Back Options

| Command Line<br>Usage     | CUPS Options            | Description                                                                                                    |
|---------------------------|-------------------------|----------------------------------------------------------------------------------------------------|
| KPanelOnlyBack =<br>True  | K-Panel Only Back = Yes | Select <b>K-Panel Only Back</b> if<br>printing resin black onto a<br>white background to maximize<br>the sharpness of printed text<br>and bar codes.                              |
| KPanelOnlyBack =<br>False | K-Panel Only Back = No  | Select <b>K-Panel Only Back</b> to<br>have all black printed with the<br>Yellow (Y), Magenta (M) and<br>Cyan (C) Ribbon panels<br>directly beneath the resin<br>black (K) panel.) |

## **Lamination Options**

| HDP5000: Lamin           | ation Options       |
|--------------------------|---------------------|
|                          |                     |
| Horizontal Offset:       |                     |
| Dwell Time (sec/in):     | 2.0 🛩               |
| Lamination Side:         | None                |
| Cartridge 1:             | Clear Film 🗸        |
| Transfer Temp (Celsius): |                     |
| Cartridge 2:             | Clear Film          |
| Transfer Temp (Celsius): |                     |
|                          | Set Printer Options |

## Lamination Position and Speed:

| Command Line Usage                     | CUPS Options                                                                                            | Description                                                                                                    |
|----------------------------------------|----------------------------------------------------------------------------------------------------|----------------------------------------------------------------------------------------------------|
| LaminationPosition = <-100 to<br>+100> | Lamination<br>Position = < -100<br>to +100>                                                             | Horizontal Offset:<br>To move the overlaminate<br>more toward the card output<br>side of the Printer, enter a<br>positive number |
| LaminationSpeed = < 8 to 55>           | Lamination<br>Speed = <0.8 to<br>5.5> <i>Is a value</i><br><i>from 8 to 55</i><br><i>divided by 10.</i> | <b>Dwell Time:</b><br>Controls the throughput<br>speed of the cards.                                                             |

#### Lamination Side:

| Command Line Usage | CUPS Options                  | Description                                 |  |
|--------------------|-------------------------------|---------------------------------------------|--|
| LaminationSide = 0 | Lamination Side<br>= None     | No Lamination will be done.                 |  |
| LaminationSide = 1 | Lamination Side<br>= Front    | Only front of card will be laminated.       |  |
| LaminationSide = 2 | Lamination Side<br>= Back     | Only back of card will be laminated         |  |
| LaminationSide = 3 | Lamination Side<br>= Both     | Both sides of card will be laminated.       |  |
| LaminationSide = 4 | Lamination Side<br>= Opposite | Will flip the card again before laminating. |  |

## Lamination Film Types Per Cartridge

| Command Line Usage  | CUPS Options                                                                | Description                                                                    |
|---------------------|-----------------------------------------------------------------------------|--------------------------------------------------------------------------------|
| LaminationType1 = 0 | Lamination Film<br>type for cartridge<br>1 = Clear Film                     | Indicates that clear film is being used in cartridge 1.                        |
| LaminationType1 = 1 | Lamination Film<br>type for cartridge<br>1 = 0.6 Polygard                   | Indicates that 0.6<br>Polyguard is being used in cartridge 1.                  |
| LaminationType1 = 2 | Lamination Film<br>type for cartridge<br>1 = 1.0 Polyguard                  | Indicates that 1.0<br>Polyguard is being used in cartridge 1.                  |
| LaminationType1 = 3 | Lamination Film<br>type for cartridge<br>1 = Polyguard<br>Alternating Patch | Indicates that Polyguard<br>Alternating Patch is being<br>used in cartridge 1. |
| LaminationType1 = 4 | Lamination Film<br>type for cartridge<br>1 = Registered<br>Film             | Indicates that Registered<br>Film is being used in<br>cartridge 1.             |
| LaminationType1 = 5 | Lamination Film<br>type for cartridge<br>1 = Holographic<br>Film            | Indicates that Holographic<br>Film is being used in<br>cartridge 1.            |
| LaminationType1 = 6 | Lamination Film<br>type for cartridge<br>1 = None                           | Indicates that no film is being used in cartridge 1.                           |
| LaminationType2 = 0 | Lamination Film<br>type for cartridge<br>2 = Clear Film                     | Indicates that clear film is being used in cartridge 2.                        |
| LaminationType2 = 1 | Lamination Film<br>type for cartridge<br>2 = 0.6 Polygard                   | Indicates that 0.6<br>Polyguard is being used in<br>cartridge 2.               |
| LaminationType2 = 2 | Lamination Film<br>type for cartridge<br>2 = 1.0 Polyguard                  | Indicates that 1.0<br>Polyguard is being used in cartridge 2.                  |

| LaminationType2 = 3 | Lamination Film<br>type for cartridge<br>2 = Polyguard<br>Alternating Patch | Indicates that Polyguard<br>Alternating Patch is being<br>used in cartridge 2. |
|---------------------|-----------------------------------------------------------------------------|--------------------------------------------------------------------------------|
| LaminationType2 = 4 | Lamination Film<br>type for cartridge<br>2 = Registered<br>Film             | Indicates that Registered<br>Film is being used in<br>cartridge 2.             |
| LaminationType2 = 5 | Lamination Film<br>type for cartridge<br>2 = Holographic<br>Film            | Indicates that Holographic<br>Film is being used in<br>cartridge 2.            |
| LaminationType2 = 6 | Lamination Film<br>type for cartridge<br>2 = None                           | Indicates that no film is being used in cartridge 2.                           |

## Lamination Transfer Temperatures per Cartridge

| Command Line Usage                      | CUPS Options                                  | Description                                                            |
|-----------------------------------------|-----------------------------------------------|------------------------------------------------------------------------|
| LaminationTransferTemp1 = <500 to 1700> | Transfer Temp<br>(Celsius) = <50 to<br>170 C> | Sets the transfer<br>temperature in Celsius for<br>cartridge number 1. |
| LaminationTransferTemp2 = <500 to 1700> | Transfer Temp<br>(Celsius) = <50 to<br>170 C> | Sets the transfer<br>temperature in Celsius for<br>cartridge number 2. |

# **Magnetic Encoding Options**

| HDP5000: Global Magnetic Encoding Options                                            |                     |  |
|--------------------------------------------------------------------------------------|---------------------|--|
| Magnetic Stripe Encoding Mode - Track 1:<br>Magnetic Stripe Encoding Mode - Track 2: |                     |  |
| Magnetic Stripe Encoding Mode - Track 3:                                             |                     |  |
| Coercivity:                                                                          | Set Printer Options |  |

## Setting the Encoding Mode

| Command Line Usage         | CUPS option                                  | Description                                                                                                    |
|----------------------------|----------------------------------------------|----------------------------------------------------------------------------------------------------|
| MagEncodingMode1 =<br>ISO  | Magnetic Stripe<br>Encoding Mode<br>= ISO    | Sets the Encoding Mode for the Print<br>job to ISO. See <u>Sending ISO Magnetic</u><br><u>Encoding Information</u> for additional<br>information.       |
| MagEncodingMode1 =<br>JIS2 | Magnetic Stripe<br>Encoding Mode<br>= JIS II | Sets the Encoding Mode for the Print<br>job to JIS II. See <u>Sending JIS II</u><br><u>Magnetic Encoding Information</u> for<br>additional information. |
| MagEncodingMode1 =<br>Raw  | Magnetic Stripe<br>Encoding Mode<br>= Raw    | Sets the Encoding Mode for the Print<br>job to RAW. See <u>Sending ISO</u><br><u>Magnetic Encoding Information</u> for<br>additional information.       |
| MagEncodingMode2 =<br>ISO  | Magnetic Stripe<br>Encoding Mode<br>= ISO    | Sets the Encoding Mode for the Print<br>job to ISO. See <u>Sending ISO Magnetic</u><br><u>Encoding Information</u> for additional<br>information.       |
| MagEncodingMode2 =<br>JIS2 | Magnetic Stripe<br>Encoding Mode<br>= JIS II | Sets the Encoding Mode for the Print<br>job to JIS II. See <u>Sending JIS II</u><br><u>Magnetic Encoding Information</u> for<br>additional information. |
| MagEncodingMode2 =<br>Raw  | Magnetic Stripe<br>Encoding Mode<br>= Raw    | Sets the Encoding Mode for the Print<br>job to RAW. See <u>Sending ISO</u><br><u>Magnetic Encoding Information</u> for                                  |

|                            |                                              | additional information.                                                                                                    |
|----------------------------|----------------------------------------------|----------------------------------------------------------------------------------------------------|
| MagEncodingMode3 =<br>ISO  | Magnetic Stripe<br>Encoding Mode<br>= ISO    | Sets the Encoding Mode for the Print<br>job to ISO. See <u>Sending ISO Magnetic</u><br><u>Encoding Information</u> for additional<br>information.       |
| MagEncodingMode3 =<br>JIS2 | Magnetic Stripe<br>Encoding Mode<br>= JIS II | Sets the Encoding Mode for the Print<br>job to JIS II. See <u>Sending JIS II</u><br><u>Magnetic Encoding Information</u> for<br>additional information. |
| MagEncodingMode3 =<br>Raw  | Magnetic Stripe<br>Encoding Mode<br>= Raw    | Sets the Encoding Mode for the Print<br>job to RAW. See <u>Sending ISO</u><br><u>Magnetic Encoding Information</u> for<br>additional information.       |

## Setting the Coercivity

| Command Line Usage | CUPS option       | Description                                               |
|--------------------|-------------------|-----------------------------------------------------------|
| Coercivity = High  | Coercivity = High | Sets the coercivity for magnetic encoding to 2750 Oersted |
| Coercivity = Low   | Coercivity = Low  | Sets the coercivity for magnetic encoding to 300 Oersted  |

#### Sending ISO Magnetic Encoding Information

The CUPS Driver uses URL Encoding when defining data to be encoding to the Magnetic Stripe. Any special characters (such as start and end sentinels) must be described with URL encoding to be recognized. See the URL Encoding Reference <u>Reviewing the URL Encoding</u> <u>Reference</u> for additional information.

- The first character of this data string must be the track's specific Start Sentinel (SS) and the last character must be the specific End Sentinel (ES).
- The characters or data in between the SS and ES can include all of the valid characters specific to each track.
- The number of these characters, however, is limited by each track's maximum character capacity.

When segmenting track data, the appropriate Field Separator (FS) must be used. The table below shows the SS, ES, FS and the valid characters defined for each track.

| Track   | Start<br>Sentinel | End<br>Sentinel | Field<br>Separator | Valid Characters | Maximum<br>Number of<br>Characters |
|---------|-------------------|-----------------|--------------------|------------------|------------------------------------|
| Track 1 | %                 | ?               | ^                  | ASCII 32-95      | 78                                 |
| Track 2 | ,                 | ?               | =                  | ASCII 48-63      | 39                                 |
| Track 3 | ;                 | ?               | =                  | ASCII 48-63      | 109                                |

#### Sending JIS II Magnetic Encoding Information

The CUPS Driver uses URL Encoding when defining data to be encoding to the Magnetic Stripe. Any special characters (such as start and end sentinels) must be described with URL encoding to be recognized. See the URL Encoding Reference below.

#### **Sending RAW Magnetic Encoding Information**

The CUPS Driver uses URL Encoding when defining data to be encoding to the Magnetic Stripe. Any special characters (such as start and end sentinels) must be described with URL encoding to be recognized.

| !   | *   | '   | (   | )   | ;   | :   | @   | &   |
|-----|-----|-----|-----|-----|-----|-----|-----|-----|
| %21 | %2A | %27 | %28 | %29 | %3B | %3A | %40 | %26 |
| =   | +   | \$  | ,   | /   | ?   | %   | #   |     |
| %3D | %2B | %24 | %2C | %2F | %3F | %25 | %23 |     |

#### **Reviewing the URL Encoding Reference**

| Reviewing | the | ASCII | Code | and | Character | Table |
|-----------|-----|-------|------|-----|-----------|-------|
|-----------|-----|-------|------|-----|-----------|-------|

| ASCII Code | Character | ASCII Code | Character | ASCII<br>Code | Character |
|------------|-----------|------------|-----------|---------------|-----------|
| 32         | space     | 56         | 8         | 80            | Р         |
| 33         | !         | 57         | 9         | 81            | Q         |
| 34         | "         | 58         | :         | 82            | R         |
| 35         | #         | 59         | ,         | 83            | S         |
| 36         | \$        | 60         | <         | 84            | Т         |
| 37         | %         | 61         | =         | 85            | U         |
| 38         | &         | 62         | >         | 86            | V         |
| 39         | 1         | 63         | ?         | 87            | W         |
| 40         | (         | 64         | @         | 88            | Х         |
| 41         | )         | 65         | А         | 89            | Υ         |
| 42         | *         | 66         | В         | 90            | Z         |
| 43         | +         | 67         | С         | 91            | [         |
| 44         | 1         | 68         | D         | 92            | 1         |
| 45         | -         | 69         | E         | 93            | ]         |
| 46         |           | 70         | F         | 94            | ^         |
| 47         | /         | 71         | G         | 95            | _         |
| 48         | 0         | 72         | н         |               |           |
| 49         | 1         | 73         | I         |               |           |
| 50         | 2         | 74         | J         |               |           |
| 51         | 3         | 75         | к         |               |           |
| 52         | 4         | 76         | L         |               |           |
| 53         | 5         | 77         | М         |               |           |
| 54         | 6         | 78         | N         |               |           |
| 55         | 7         | 79         | 0         |               |           |

# Using the Command Line Option Setup for CUPS

## Adding a USB Printer

The primary CUPS interface can be accessed on the local computer using a web browser. The address for the CUPS interface is: http://localhost:631/

| Step | Procedure                                                                                                    |
|------|----------------------------------------------------------------------------------------------------|
| 1    | Attach Power and USB to the printer.                                                                                                    |
| 2    | From a Terminal window, run Ishal to retrieve the list of devices.                                                                                                    |
| 3    | Refer to the Example Output for Ishal below for a sample of output to look for to identify<br>the printer. Record the Device URI to be able to add the printer.<br>Example Device URI:<br>/org/freedesktop/Hal/devices/usb_device_9b0_2110_A8010217_if0_printer_A8010217 |
| 4    | Choose <b>Add Printer</b> . ( <b>Note</b> : If you are asked for a username and password, enter your login username and password or the "root" username and password.)                                                                                                   |
| 5    | <ul><li>a. Enter a Name, Location and Description for the Printer.</li><li>b. Click <b>Continue</b>.</li></ul>                                                                                                    |
| 6    | <ul> <li>a. If an entry exists in the dropdown, select the HAL Printing backend option<br/>OR</li> <li>b. Select Internet Printing protocol (ipp)</li> <li>c. Click Continue.</li> </ul>                                                                                 |
| 7    | <ul> <li>a. Enter the Device URI recorded previously using the HAL printer Backend<br/>Example:<br/>hal:///org/freedesktop/Hal/devices/usb_device_9b0_2110_A8010217_if0_printer_A8010217</li> <li>b. Click Continue.</li> </ul>                                          |
| 8    | <ul> <li>a. Select Fargo Electronics from the Make list.</li> <li>b. Click <b>Continue</b>.</li> <li>Note: If Fargo Electronics is not listed in the Make list, it may be necessary to restart CUPS and begin the process to add the printer again.</li> </ul>           |
| 9    | <ul><li>a. Select HDP5000 (en) from the Model list.</li><li>b. Click Add Printer.</li></ul>                                                                                                    |

| 10 | After installation is complete, it may be necessary to specify the page scaling options for |
|----|---------------------------------------------------------------------------------------------|
|    | the Print Queue.                                                                            |

#### Example output from Ishal

```
udi = '/org/freedesktop/Hal/devices/usb device 9b0 2110 A8010217 if0 printer A8010217'
 info.addons = {'hal_lpadmin --add'} (string list)
 info.callouts.remove = {'hal_lpadmin --remove'} (string list)
 info.capabilities = {'printer'} (string list)
 info.category = 'printer' (string)
 info.interfaces = {'org.freedesktop.Hal.Device.Printer'} (string list)
 info.parent = '/org/freedesktop/Hal/devices/usb_device_9b0_2110_A8010217_if0' (string)
 info.product = 'HDP5000' (string)
 info.udi =
'/org/freedesktop/Hal/devices/usb_device_9b0_2110_A8010217_if0_printer_A8010217'
(string)
 info.vendor = 'Fargo Electronics Inc' (string)
 linux.device_file = '/dev/usb/lp0' (string)
 linux.hotplug_type = 2 (0x2) (int)
 linux.subsystem = 'usb' (string)
 linux.sysfs_path = '/sys/devices/pci0000:00/0000:00:1d.1/usb6/6-1/6-1:1.0/usb/lp0' (string)
 printer.commandset = {'NONE'} (string list)
 printer.description = 'HDP5000 Card Printer' (string)
 printer.device = '/dev/usb/lp0' (string)
 printer.originating device =
'/org/freedesktop/Hal/devices/usb_device_9b0_2110_A8010217_if0' (string)
 printer.product = 'HDP5000' (string)
 printer.serial = 'A8010217' (string)
```

## **Adding a Network Printer**

The primary CUPS interface can be accessed on the local computer using a web browser. The address for the CUPS interface is: <u>http://localhost:631/</u>

| Step | Procedure                                                                                                    |
|------|----------------------------------------------------------------------------------------------------|
| 1    | Choose Add Printer ( <b>Note</b> : If you are asked for a username and password, enter your login username and password or the "root" username and password.                                                                                       |
| 2    | <ul><li>a. Enter a Name, Location and Description for the Printer.</li><li>b. Click <b>Continue</b>.</li></ul>                                                                                                    |
| 3    | <ul><li>a. Select Internet Printing protocol (ipp) from the device list.</li><li>b. Click <b>Continue</b>.</li></ul>                                                                                                    |
| 4    | <ul> <li>a. Specify the Device URI, which is socket://[Hostname], where [Hostname] is the IP address or DNS name for the Printer.</li> <li>b. Click Continue. See <u>Determining the Printer IP Address</u> for additional information.</li> </ul> |
| 5    | <ul><li>a. Select Fargo Electronics from the Make List.</li><li>b. Click <b>Continue</b></li></ul>                                                                                                    |
| 6    | Select appropriate printer mondel (en) from the Model list. Click Add Printer.                                                                                                    |
| 7    | After installation is complete, it may be necessary to specify the page scaling options for the print Queue.                                                                                                    |
| 8    | Run the following command as root: (Where HDP5000 is the name of the print queue created):<br># Ipoptions -p HDP5000 -o scaling=100                                                                                                    |

# **Determining the Printer IP Address**

Use this procedure to determine the IP address of a Printer.

| Step | Procedure                                                                                         |
|------|---------------------------------------------------------------------------------------------------|
| 1    | Apply power to the Printer.                                                                       |
| 2    | Ensure that the Printer is connected to the network via the RJ45 jack on the back of the Printer. |
| 3    | Wait up to one minute for the Printer to allow the Printer to obtain an IP address from DHCP.     |
| 4    | Press Info<br>Then hit Next until you get to the IP: prompt.                                      |

#### Display: IP Address Card

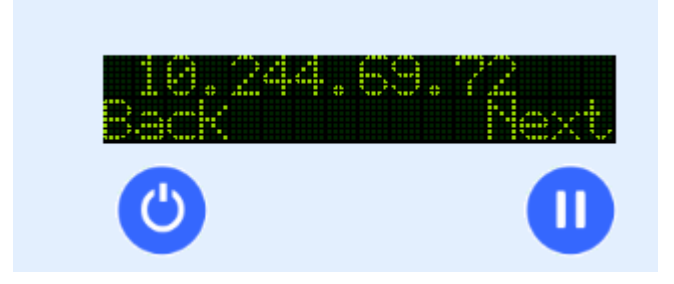

## **Probing for Fargo Network Printers on the Network**

The fargo-netprobe program installed with the driver can be used to probe for Fargo printers on the local subnetwork. This program must be run as root:

# fargo-netprobe

192.168.1.127

#### **Reviewing the File Listing**

| /usr/share/cups/profiles/sRGB.icm                     | Reference Color Profile                    |
|-------------------------------------------------------|--------------------------------------------|
| /usr/share/cups/profiles/HDP5000CLR.icm               | Printer Specific Color Profile             |
| /usr/share/cups/model/HDP5000.ppd                     | PPD File for the HDP5000 Card<br>Printer   |
| /usr/lib/cups/filter/rastertofargoHDP5000             | Raster Filter for the HDP5000 Card Printer |
| /usr/share/fargo/HDP5000/HDP5000Tst.prn               | Test Print file                            |
| /usr/ share/fargo/HDP5000<br>/RibbonCalibration.prn   | Ribbon Sensor Calibration File             |
| /usr/ share/fargo/HDP5000/CleanPrinter.prn            | Clean Printer File                         |
| /usr/ share/fargo/HDP5000/FilmCalibration.prn         | Film Sensor Calibration File               |
| /usr/<br>share/fargo/HDP5000/LaminatorCalibration.prn | Lamination Sensor Calibration File         |

## **Printing a Sample Card**

#### **Entering the Print Only Command**

Using the Fargo Card Printer

\_\_\_\_\_

To test the functionality of the printer, you can type the following command to print a sample card (root privileges not necessary):

\$ lpr samplecard.jpg

#### **Entering the Print with Mag Encoding Command**

Run the following command:

# lp -d [PrintQueueName] -o "Magtrack1=%25MAGTEST1%3F Magtrack2=%3B1234567890%3F Magtrack3=%3B1234567890%3F" [filename]

#### Managing Printer from the Cups Web Interface.

The Web printer management interface is located at:

http://localhost:631/printers

From there you can perform all printer management tasks with a few simple mouse clicks.

## **Printer-Specific Options**

Each printer has its own options that are based on the options in the PPD (driver) file. The *lpoptions* command provides a way to see a list of the available options:

#### lpoptions -p HDP5000 -l ENTER

Each option starts with the option name, a slash, the human readable text for that option, and a colon. This is followed by a list of values for that option. The asterisk (\*) in from of the value indicates that this is the default setting. The options themselves follow the colon:

To see a list of available printers

#### lpstat –p –d ENTER

## **Setting Printer Options**

For many types of files, the default printer options may be sufficient for your needs. However, at times you may need to change the options for a particular file you are printing. Cups provides both they System V (lp) and Berkeley (lpr) printing commands.

The *lp* and *lpr* commands allow you to pass printer options using the –*o* options:

```
lpoptions -o landscape -o scaling=75 -o media=A4 filename.jpg ENTER
```

```
lpoptions -p HDP5000 -o PageSize=CR79 (printer specific) ENTER
```

## **Canceling Print jobs from Command Line**

Use the lpstat command to show jobs and the printers:

lpstat -o -p ENTER

The cancel and lprm commands cancel a print job:

cancel job\_id ENTER
lprm job\_id ENTER

## **General Printing Options for CUPS**

- brightness Sets the overall brightness of the output
- gamma Sets the overall gamma correction of the output
- job-sheets Chooses the banner pages to use for the job
- landscape Prints in landscape orientation
- media Sets the media size, source and /or type
- number-up Sets the number of document pages to print on each sheet of paper
- page-ranges Prints the selected pages in the document
- page-set Prints all, even, or odd pages in the document
- sides Prints single- or double-sided

# Ethernet Installation Procedure for the CUPS Driver

| Step | Procedure                                                                                                    |
|------|----------------------------------------------------------------------------------------------------|
| 1    | On the home page click the add printer button.                                                                                                    |
|      | Common UNIX Printing System 1.3.8         Home       Administration       Classes       Documentation/Help       Jobs       Printers         Welcome!       These web pages allow you to monitor your printers and jobs as well as perform system administration tasks. Click on any of the tabs above or on the buttons below to perform a task.         Help       Add Class       Add Printer       Manage Classes       Manage Jobs       Manage Server         It you are asked for a username and password, enter your login username and password or the "root" username and password. |
| 2    | <ul> <li>On the Add Printer page</li> <li>Enter a name for the printer. The name cannot contain any spaces.</li> <li>Enter a description of the printer's location.</li> <li>Enter a description of the printer.</li> </ul>                                                                                                    |
|      | Add New Printer          Name:       Alphons         (May contain any printable characters except "/", "#", and space)         Location:       Tech Supp Lab         (Human-readable location such as "Lab 1")         Description:       Tup5000          (Human-readable description such as "HP LaserJet with Duplexer")         Continue                                                                                                    |
| 3    | On the Device for (printer name) page, select "Internet Printing Protocol (ipp)"                                                                                                    |

|   | Add Printer                                                                                                    |
|---|----------------------------------------------------------------------------------------------------|
|   | Printma<br>system<br>Home Administration Classes Desumentation(Hole ) John Driptors                                                                                                    |
|   | Home Administration Classes Documentation/Help Jobs Printers                                                                                                    |
|   | Device for Alphons                                                                                                    |
|   | Device:       AppSocket/HP JetDirect         AppSocket/HP JetDirect       Bluetooth Printer (bluetooth)         Bluetooth-Modem       EPSON AppleTalk         EPSON AppleTalk       EPSON FireWire         EPSON FireWire       EPSON TCPIP         Fargo Electronics Inc. HDP5000 USB (Fargo Electronics Inc. HDP5000)       Fax Printer (fax)         Internet Firnting Protocol (http)       Internet Firnting Protocol (http)         Internet Firnting Protocol (http)       Internet Firnting Protocol (http)         Indows Printer via SAMBA       Zeroconf registered printer |
|   | Add Printer<br>Home Administration Classes Documentation/Help Jobs Printers<br>Device for Alphons                                                                                                    |
|   | Device: Internet Printing Protocol (ipp)                                                                                                    |
| 4 | On the Device URI for (printer name) page enter the IP address of the printer in the format of <b>socket://aaa.bbb.ccc.ddd:9100</b> where aaa.bbb.ccc.ddd is the IP address shown on the printer LCD display                                                                                                    |
|   | Add Printer<br>Home Administration Classes Documentation/Help Jobs Printers<br>Device URI for Alphons                                                                                                    |
|   | Device URI: <pre>Focket://10.244.68.26:9100 Examples:     http://hostname:631/ipp/     http://hostname:631/ipp/port1</pre>                                                                                                    |
|   | ipp://hostname/ipp/<br>ipp://hostname/ipp/port1<br>lpd://hostname/queue<br>socket://hostname                                                                                                    |
|   | socket://hostname:9100 See "Network Printers" for the correct URI to use with your printer. Continue                                                                                                    |
| 5 | On the Make/Manufacturer page, select Fargo Electronics from the Make: list                                                                                                    |

|   | Add Printer<br>Home Administration Classes Documentation/Help Jobs Printers                                                                                                    |  |
|---|----------------------------------------------------------------------------------------------------|--|
|   | Make/Manufacturer for Alphons                                                                                                    |  |
|   | Make: Epson<br>Fiery<br>Fill Serox<br>Fujifilm<br>Fujifilm<br>FX<br>Continue<br>Or Provide a PPD File:                                                                                                    |  |
|   | Add Printer                                                                                                    |  |
| 6 | On the Model/Driver page select HDP5000 from the <b>Model:</b> list and click the <b>Add Printer</b> button                                                                                                    |  |
|   | Add Printer<br>Home Administration Classes Documentation/Help Jobs Printers                                                                                                    |  |
|   | Model/Driver for Alphons                                                                                                    |  |
|   | Model: HDP5000 (em)<br>Or Provide a PPD File:<br>Add Printer                                                                                                    |  |
| 7 | Refer to the users guide to set up the print options. When you have completed setting up the options click on the Set Printer Options to save your changes.                                                    |  |
|   | Home Administration Classes Documentation/Help Jobs Printers                                                                                                    |  |
|   | Alphons: Card                                                                                                    |  |
|   | Media Size: CR80 +                                                                                                    |  |
|   | Alphons: Print Options                                                                                                    |  |
|   | Ribbon Type:       YMCK         Film Type:       Clear         Disable Printing (Feed Card Only):       Yes ● No         Print Both Sides:       Yes ● No         Split 1 Set of Ribbon Panels:       Yes ● No |  |
|   | Set Printer Options                                                                                                    |  |

| 8 | Click the Print Test Page button to confirm printer operation.                                                                                                    |
|---|----------------------------------------------------------------------------------------------------|
|   | Alphons Description: HDP5000 Location: Tech Supp Lab Printer Driver: HDP5000 Printer State: idlo accenting idlo accenting idlo |
|   | Printer State: Nile, accepting jobs, published.<br>Device URI: socket://10.244.68.26:9100<br>Print Test Page Stop Printer Reject Jobs Move All Jobs Cancel All Jobs Unpublish Printer Modify Printer S<br>Jobs                                                                                                    |
|   | Search in Alphons:                                                                                                    |

# Printer Maintenance Options for Linux and Mac Performing a Ribbon Sensor Calibration

| Step | Description                                                                                                    |
|------|----------------------------------------------------------------------------------------------------|
| 1    | Ensure that the ribbon cartridge is removed.                                                                          |
| 2    | Ensure the Printer's cover is closed.                                                                                 |
| 3    | From a terminal window enter:<br>fargo-sendprn "/usr/share/fargo/HDP5000/RibbonCalibration.prn"                       |
| 4    | The Printer's LCD will display CALIBRATE PASSED. Click on the OK button on the LCD display to complete the procedure. |

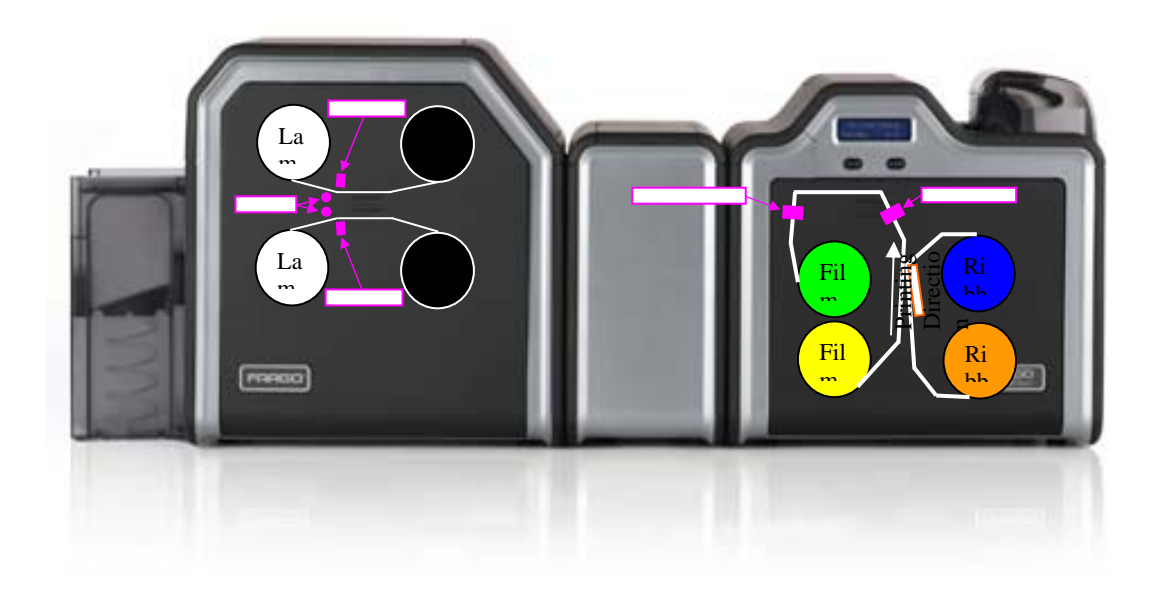

# Performing a Film Sensor Calibration

| Step | Description                                                                                                    |
|------|----------------------------------------------------------------------------------------------------|
| 1    | Ensure the film cartridge is installed.                                                                               |
| 2    | Ensure the printer cover is closed.                                                                                   |
| 3    | From a terminal window enter:<br>fargo-sendprn "/usr/share/fargo/HDP5000/FilmCalibration.prn"                         |
| 4    | The Printer's LCD will display CALIBRATE PASSED. Click on the OK button on the LCD display to complete the procedure. |

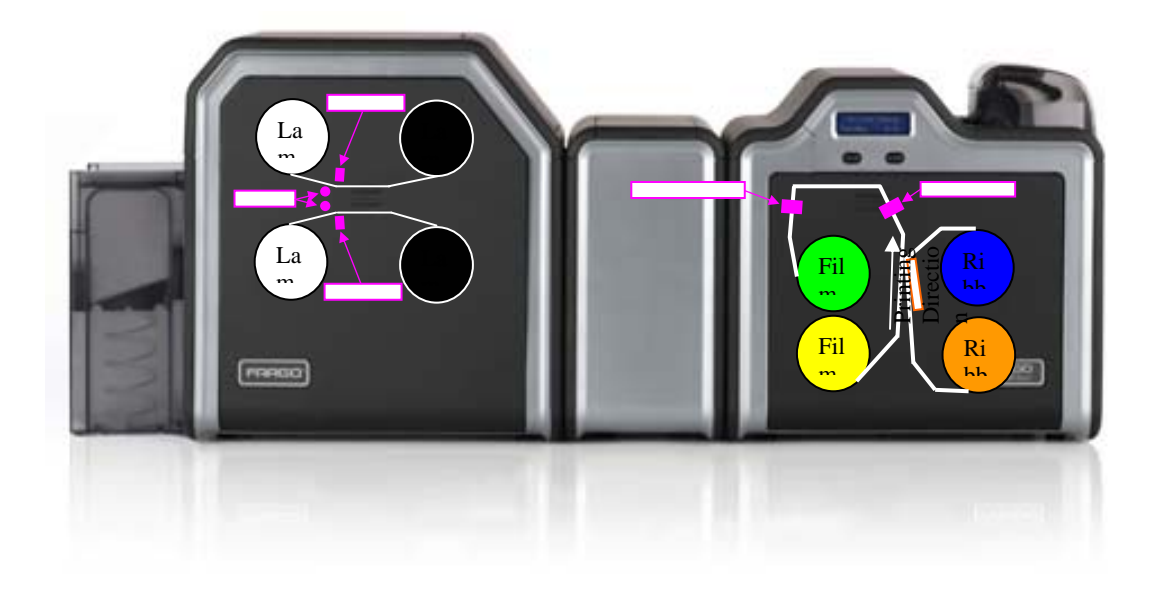

# **Performing a Lamination Sensor Calibration**

| Step | Description                                                                                                    |
|------|----------------------------------------------------------------------------------------------------|
| 1    | Ensure that the cartridges are out of the Laminator.                                                                  |
| 2    | Ensure the Laminator cover is closed.                                                                                 |
| 3    | From a terminal window enter:<br>fargo-sendprn "/usr/share/fargo/HDP5000/LaminatorCalibration.prn"                    |
| 4    | The Printer's LCD will display CALIBRATE PASSED. Click on the OK button on the LCD display to complete the procedure. |
|      | Please note that the laminator will only complete the calibration sequence when it has reached operating temperature. |

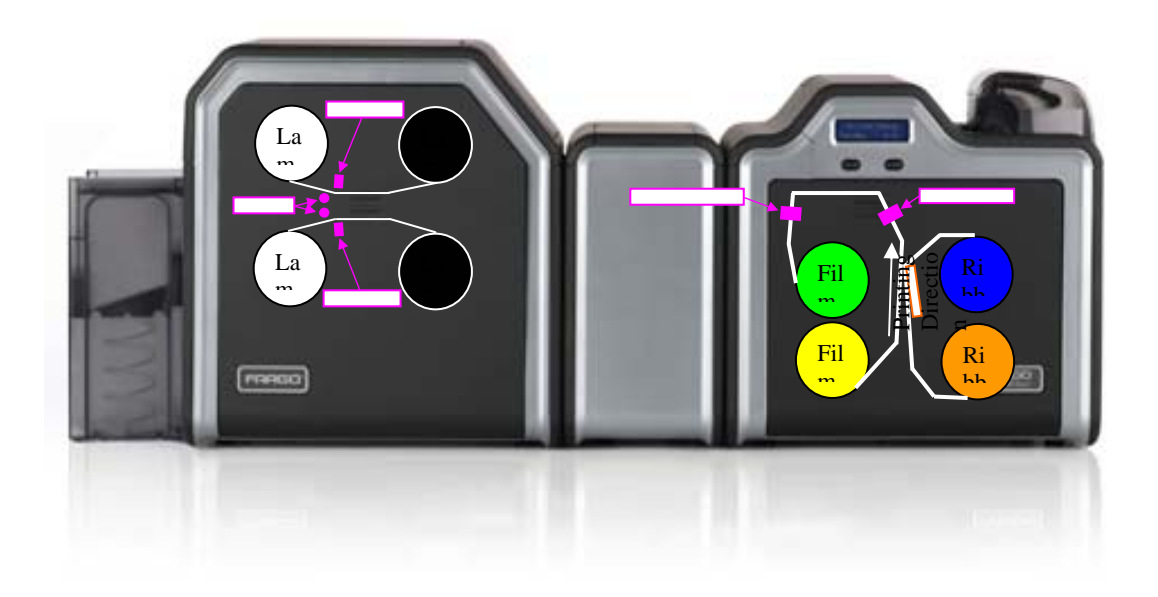

# **Cleaning the Printer**

| Step | Description                                                                                                    |
|------|----------------------------------------------------------------------------------------------------|
| 1    | Remove Card, Film and Laminate cartridges and close the covers.                                                                                             |
| 2    | Remove the paper backing from both sides of the Cleaning Card. *Note: (DO NOT remove left liner if a magnetic encoding module is installed in your printer) |
| 3    | Insert the Cleaning Card into the Card Hopper's infeed rollers.                                                                                             |
| 4    | From a terminal window enter:                                                                                                    |
|      | fargo-sendprn "/usr/share/fargo/HDP5000/CleanPrinter.prn"                                                                                                   |
| 5    | Guide the Cleaning Card into the printer if necessary.                                                                                                    |
| 6    | When the Cleaning routine is complete, the Cleaning Card will exit the Printer.                                                                             |
| 7    | Reinstall the Card, Film and Laminate cartridges.                                                                                                    |
|      | Note: The Cleaning routine will begin after all current print jobs have completed.                                                                          |

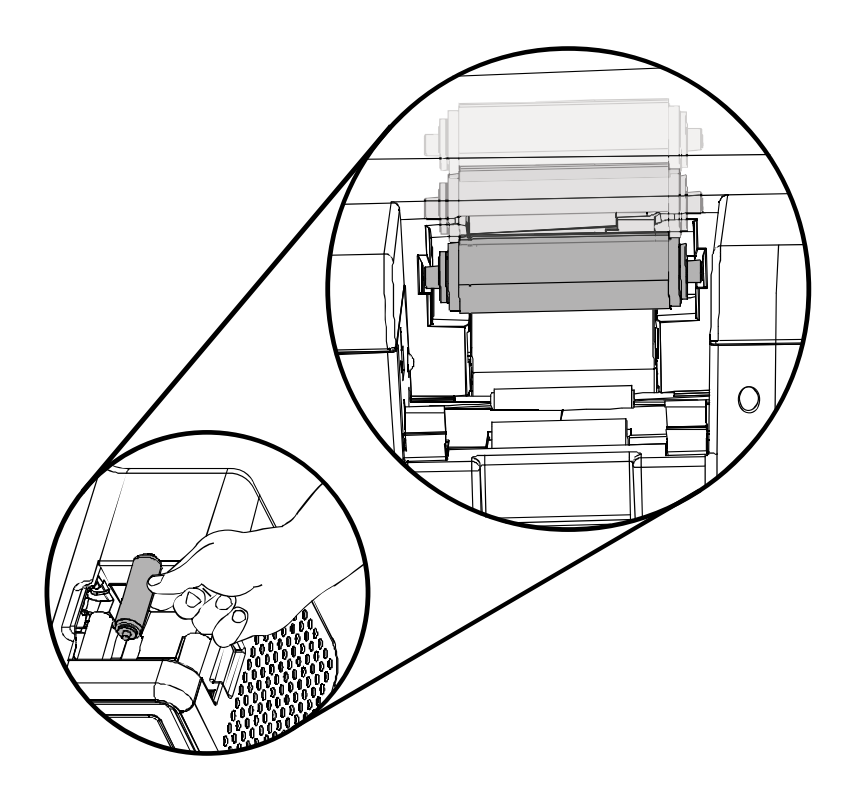

# **Printing a Test Card**

| Step | Description                                                                       |
|------|-----------------------------------------------------------------------------------|
| 1    | Ensure that the cards are in the hopper.                                          |
| 2    | Ensure that YMCK ribbon is installed in the printer.                              |
| 3    | From a terminal window enter:<br>Ipr -I "/usr/share/fargo/HDP5000/HDP5000Tst.prn" |
| 4    | The test card should print.                                                       |

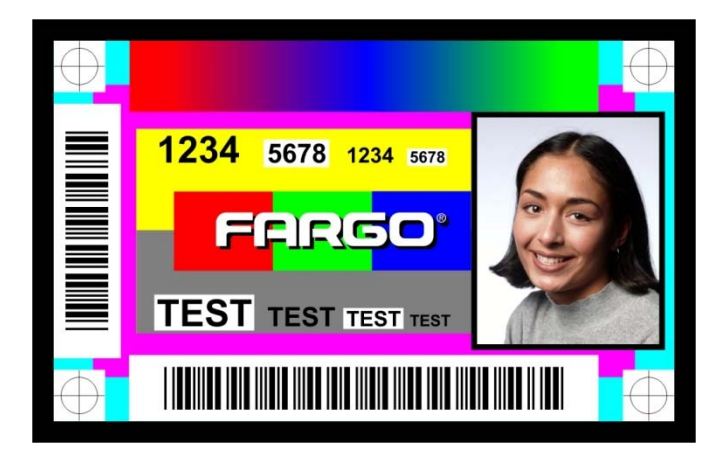